### STB EMULATOR INSTALLATION

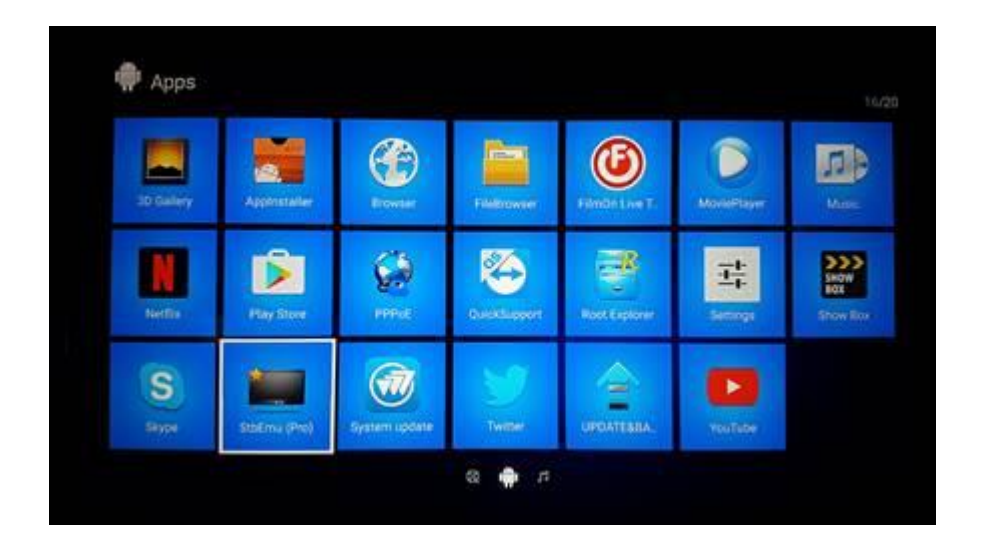

- SELECT STBEMU
- SELECTIONNER STBEMU

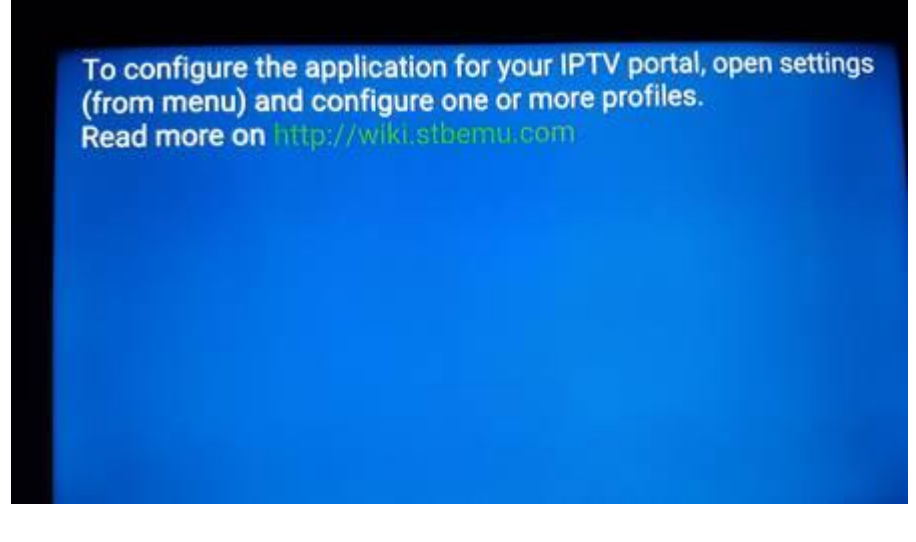

- PRESS AND HOLD OK BUTTON
- APPUYEZ ET TENIR ENFONCER OK

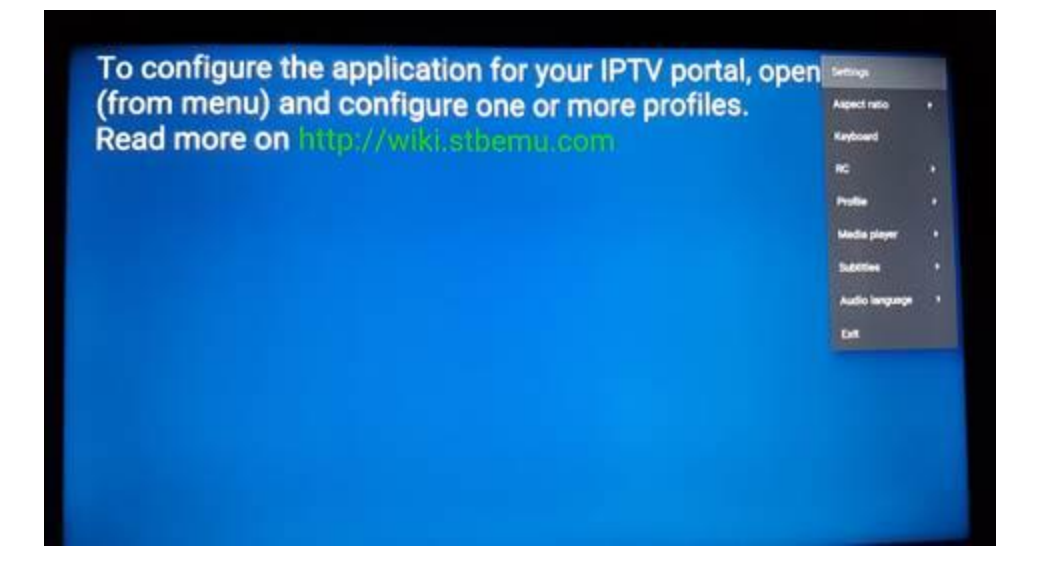

- SELECT SETTINGS
- CHOISSIR SETTINGS

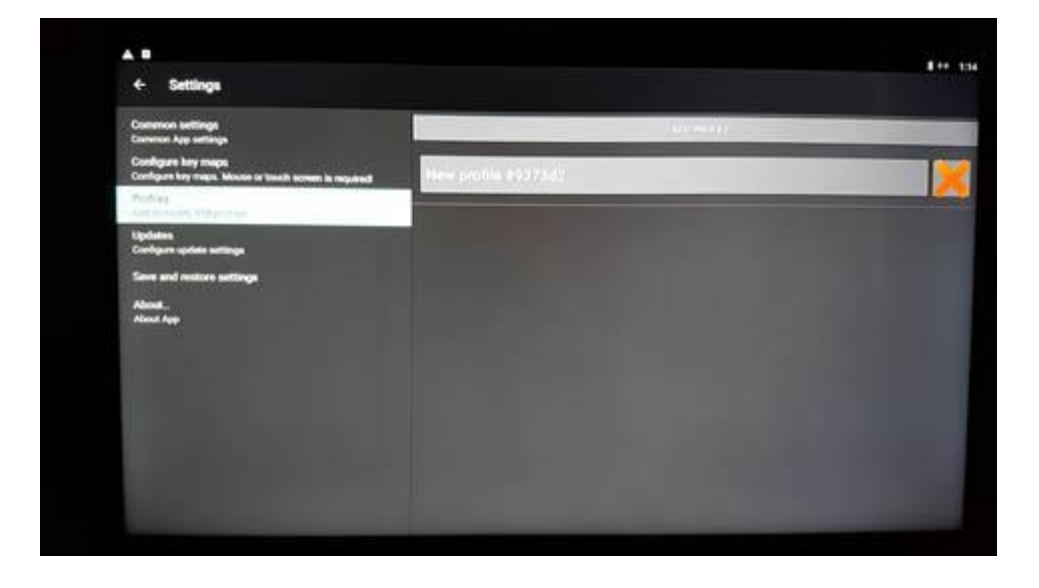

- GO ON PROFILES AND SELECT AT THE RIGHT THE NEW PROFILES
- ALLER SUR PROFILES ET SELECTIONNER NEW PROFILES

| Sottings                              | <b>8</b> ** 12                                                                                                 |
|---------------------------------------|----------------------------------------------------------------------------------------------------|
| Prodila narros<br>Nam profila #137342 | the second second second second second second second second second second second second second second second s |
| Portal settings                       |                                                                                                    |
| STB configuration                     |                                                                                                    |
| Mandia player sattings                |                                                                                                    |
| Advanced settings                     |                                                                                                    |
|                                       |                                                                                                    |
|                                       |                                                                                                    |
|                                       |                                                                                                    |
|                                       |                                                                                                    |
|                                       |                                                                                                    |
|                                       |                                                                                                    |

- SELECT PORTAL SETTINGS AT THE TOP
- CHOISIR PORTAL SETTINGS EN HAUT

| Portal URL<br>http://wialkar.athemu.com/ataliar_pertain/index.seed          | 10 11 |
|-----------------------------------------------------------------------------|-------|
| Portal language                                                             |       |
| HTTP Proxy settings                                                         |       |
| Portal is internal<br>Enable this option if portal is internal              | 0     |
| Internal portal URL:                                                        |       |
| Belect portal start file<br>Belect portal main file (Index.html or excited) |       |
|                                                                             |       |
|                                                                             |       |
|                                                                             |       |
|                                                                             |       |
|                                                                             |       |

- SELECT PORTAL URL
- CHOISSIR PORTAL URL

|                   |       |   | Portal   | URL     |         |        |         |          |         |      |   |   |            |       |    |     |     |
|-------------------|-------|---|----------|---------|---------|--------|---------|----------|---------|------|---|---|------------|-------|----|-----|-----|
|                   |       |   | http://s | talker. | stbernu | .com/s | talker_ | portal/c | /index. | html |   |   |            |       |    |     |     |
|                   |       |   |          |         |         |        |         |          |         |      |   |   | CANC       | EL 01 |    |     |     |
|                   |       |   |          |         |         |        |         |          |         |      |   |   |            |       |    |     |     |
| Select nortal sta | a 10a |   | н        | TML     |         | I      |         |          | http    | 6    |   |   | <i>8</i> 1 | Otto  |    |     | \$  |
| q '               | w     | 2 | е        | 3       | r       | 4      | t       | 5        | y       | *    | u | X | i. *       | 0     | .* | р ! | a   |
| a                 |       | s |          | d       |         | f      |         | g        |         | h    |   | j | k          |       | T  |     | •   |
| +                 | z     |   | ×        |         | с       |        | v       |          | b       |      | n |   | m          | 1     |    | ?   | *   |
| -                 |       |   |          |         |         |        |         |          |         |      |   |   |            |       |    |     | eem |

- ENTER THE URL OF THE SERVER YOU HAVE SUBSCRIBES
- ECRIVEZ L ADRESS URL DU FORFAIT QUE VOUS ETES ABONNE

<u>OK2</u>

http://ok2.se

#### **IPGUYS**

http://cod4.biz:88

#### DIABLO

http://diablo-pro.com:2095/c/

# - <u>PRESS BACK ON THE REMOTE (TO REMOVE THE KEYBOARD)</u> <u>ARROW DOWN AND SELECT OK - AFTER PRESS BACK</u> <u>BUTTON</u>

- <u>APPUYER SUR BACK SUR LA MANETTE (POUR CACHER LE</u> <u>CLAVIER) APRES APPUYER SUR FLECHE EN BAS ET</u> <u>SELECTIONNER OK - APRES APPUYER SUR BACK POUR</u> <u>QUITTER LA PAGE</u>

### - SELECT STB CONFIGURATION

### - CHOISSIR STB CONFIGURATION

| STB Model                              | 10 |
|----------------------------------------|----|
| Finnese                                |    |
| Firmware settings                      |    |
| User Agent<br>User Agent               |    |
| Screen resolution<br>Screen resolution |    |
| MAC-address<br>D01A/79:99:18:60        |    |
| Serial number<br>9652x10cH6688am       |    |
| Device ID                              |    |
| Hardware settings                      |    |
|                                        |    |

## - PLEASE SEND ME THE MAC ADRESS FOR THE ACTIVATION

#### - DONNER MOI LE MAC ADRESS POUR L ACTIVATION

- <u>AFTER CONFIRMATION ITS REGISTER ON THE SERVER UNPLUG AND</u> <u>PLUG BACK THE ANDROID BOX AND TRY IT IF ITS WORKING A</u> <u>YELLOW LINE IS STARTING.</u>
- <u>APRES LA CONFIRMATION DE L ABONNEMENT SUR LE SERVEUR</u> <u>REPARTIR LA BOITE A L AIDE DE LA PRISE DE COURANT ET</u> <u>REBRANCHER. STB EMU SI CELA FONCTIONNE VOUS ALLEZ VOIR</u> <u>UNE LIGNE JAUNE DEMARRER</u>